# Utilisation de sa boite de messagerie Webmail de l'Académie d'Amiens

Transférer les messages automatiquement vers une autre adresse email

Nous vous proposons de simplifier son utilisation en transférant automatiquement le courrier qui arrive dans votre boite Webmail vers une autre adresse électronique.

## 1 / Accéder à Webmail

Allez sur adresse pour accéder à votre messagerie Webmail : https://bv.ac-amiens.fr/cgi-bin/login.cgi

### 2 / Accéder à votre messagerie

Vous rentrez alors les informations suivantes :

Nom d'utilisateur : l'initiale du prénom suivie sans espace de votre nom (ex :ldupont ). Mot de passe : votre NUMEN ou un autre mot de passe que vous avez enregistré. Puis cliquer sur « login ».

| Amiens <sup>®</sup><br>Messagerie Académique |
|----------------------------------------------|
| Nom de connexion                             |
| Mot de passe                                 |

Attention au <u>phishing</u>. Ne donnez JAMAIS votre identifiant et votre mot de passe par mail

Vous avez perdu votre mot de passe cliquez ici

Pensez à supprimer vos messages inutiles ainsi qu'à vider régulièrement votre corbeille

Pour connaitre la procédure de suppression des messages inutiles cliquez ici

Pour connaitre la procédure de vidage de la corbeille cliquez ici

## 3 / Configurer votre messagerie

Dans votre page d'accueil, cliquez sur « option » dans le bandeau supérieur Apparait alors un menu déroulant sur la gauche de l'écran.

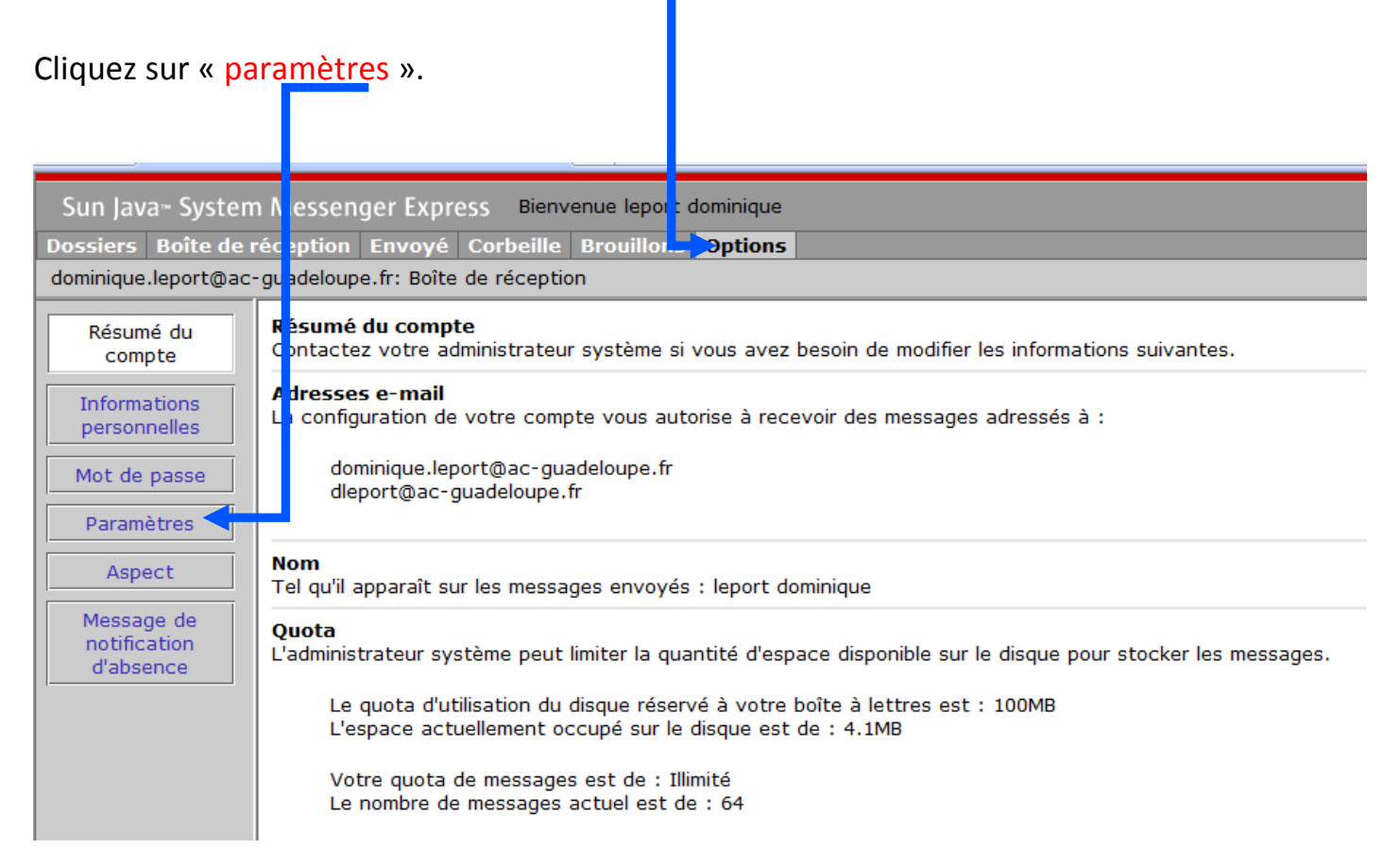

Une nouvelle fenêtre apparait :

En bas de cette fenêtre, sous « transfert des messages », cochez la case « activer la fonction de transfert ».

Entrez dans le cadre dessous l'adresse à laquelle vous souhaitez voir transférer vos messages.

N'oubliez pas de cliquer sur « Enregistrer les modifications ».

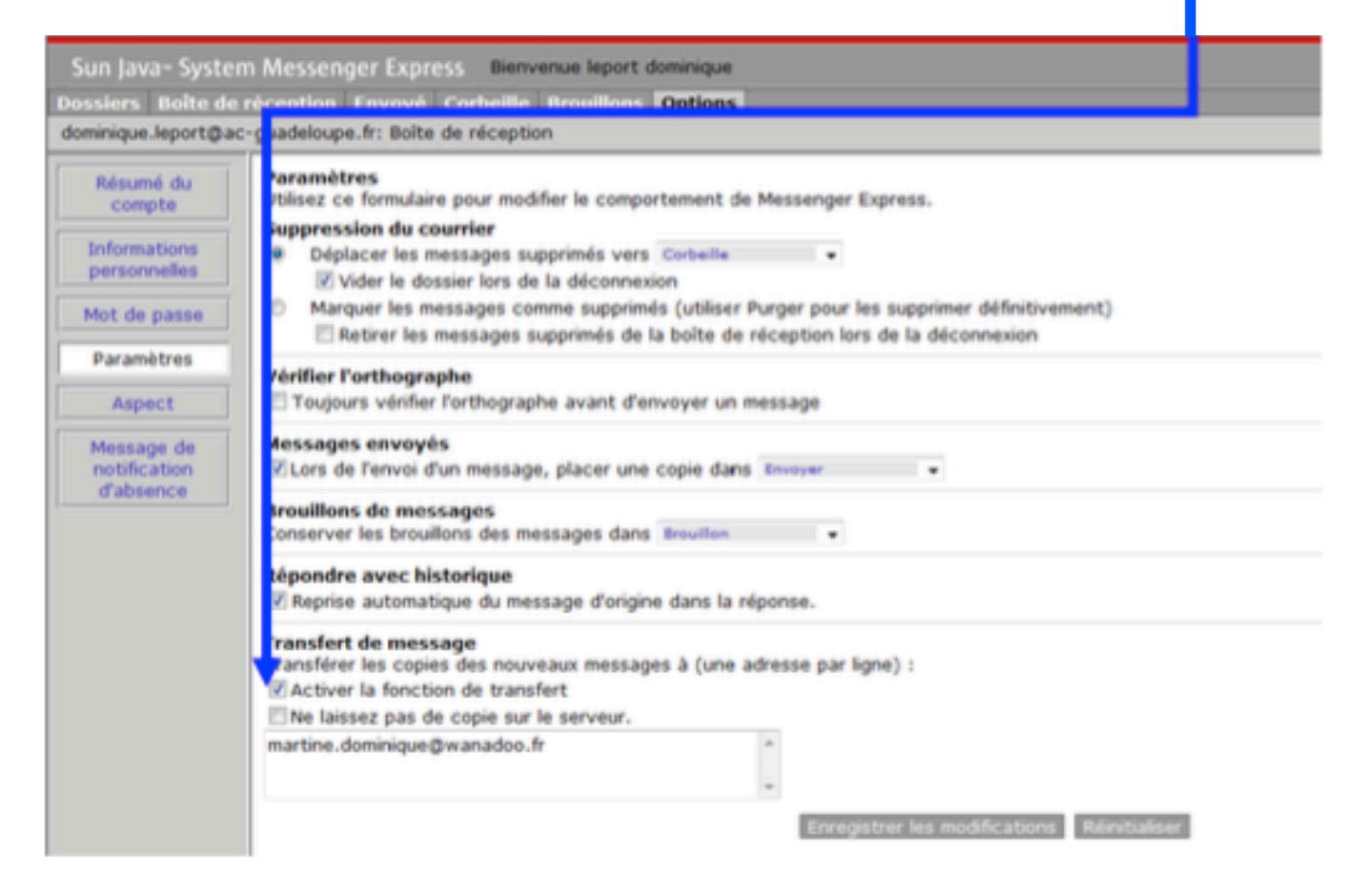

#### Céstemé) toi sous egena deséssir bi b e Valanhi seo tésmas

transférés à la nouvelle adresse, une copie restant dans votre boîte de messagerie « Webmail ».

Il vous faudra donc en moyenne une fois par an, aller sur cette boîte pour effacer les messages et ne pas saturer la boîte (Attention à vider également mais en dernier les éléments supprimés car ils remplissent la messagerie jusqu'à leur suppression). Vous pouvez éviter cette tâche en cochant également la case « Ne laissez pas de copie sur le serveur ». Ce qui évite la saturation de votre boîte.